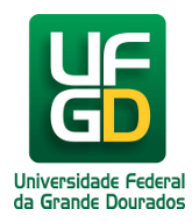

## Instalação em dispositivo Android

## Ajuda > > Certificado digital para navegação Web

http://ajuda.ufgd.edu.br/artigo/417

Para utilizar a internet da UFGD em seu smartphone/tablet Android é necessário instalar um certificado próprio. Para realiza-lo siga a sequência de passos:

1) Certifique-se que seu dispositivo Android possui Tela de Bloqueio configurada com senha ou PIN.

2) Baixe os seguinte arquivo diretamente em seu smartphone/tablet: Download de DPI-SSL-2048.

3) Abra os aplicativos de seu smartphone/tablet e selecione a opção **Configurar** 

4) Depois de entrar em **Configurar**, busque pela opção **Instalar do armazenamento do dispositivo (Instala os certificados do armazenamento).** 

| ■ ± ± 13° ■ 2 09:42                                                                     | 14:54 🗓 🗣 ⊻ 🖂 🕅 - 👘 🕆 🕅 8% 📋                                                          |
|-----------------------------------------------------------------------------------------|---------------------------------------------------------------------------------------|
| ← Segurança Q                                                                           | $\leftarrow$ Criptografia e credenciais                                               |
| Adicione ou remova administradores do dispositivo                                       | Criptografar o cartão MicroSD<br>Criptografar os cartões SD                           |
| Fontes desconhecidas<br>Permitir a instalação de aplicativos de<br>fontes desconhecidas | Inicialização segura<br>Proteja seu telefone com um bloqueio ao ligar                 |
|                                                                                         | Proteção de credencial<br>Apoiado por hardware                                        |
| Armazenamento de credenciais                                                            | Credenciais confiáveis<br>Exibe certificados CA confiáveis                            |
| Tipo de armazenamento<br>Suportado por hardware                                         | <b>Credenciais de usuário</b><br>Visualizar e modificar credenciais armazenadas       |
| Credenciais confiáveis                                                                  | Instalar a partir do armazenamento<br>Instalar certificados a partir do armazenamento |
| Exiba certificados CA de confiança                                                      | Apagar credenciais<br>Remove todos os certificados                                    |
| Instalar a partir do cartão SD<br>Instale certificados a partir do cartão SD            |                                                                                       |
| Limpar armazenamento<br>Remova todos os certificados                                    |                                                                                       |
| Avançadas                                                                               |                                                                                       |
| Agentes de confignes                                                                    |                                                                                       |
|                                                                                         |                                                                                       |

6. Selecione o arquivo dpi-ssl-2048-sha2.cer.

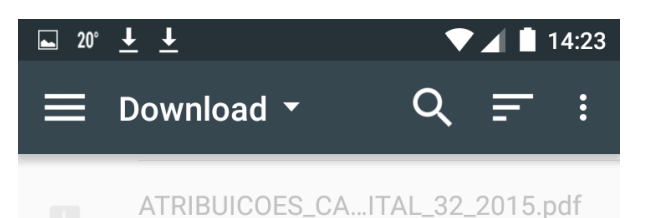

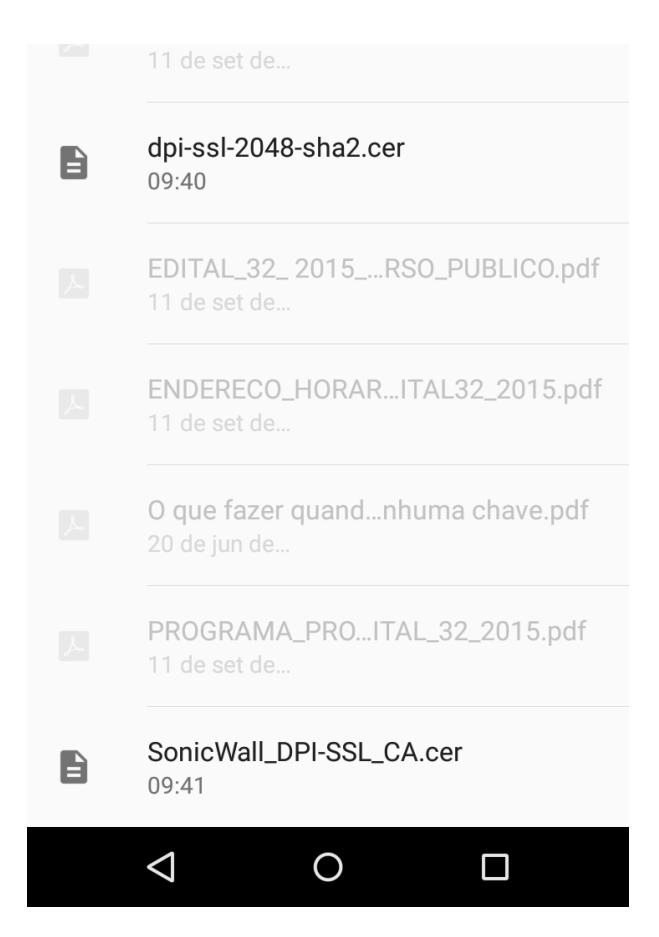

7. Ao instalar o certificado dependendo da versão do Android ele fornecerá 3 opções (**Certificado CA** - Certificado de VPN e aplicativos - Cerificado de Wifi) ou apenas 2 opções (**Certificado de VPN e aplicativos** e Certificado de Wifi). Escolha a opção destacada na cor verde para cada um destes cenários.

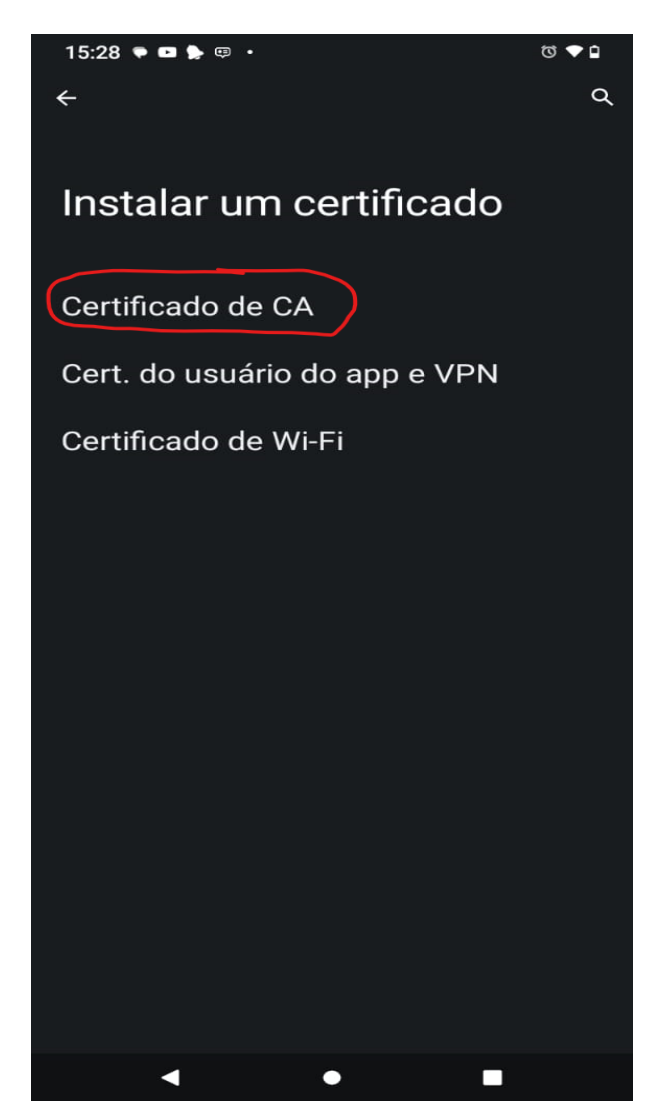

Para o segundo cenário em que apenas 2 opções são apresentadas ainda será solicitado ao usuário escolher um nome qualquer para o certificado, ex. Sonicwall UFGD.

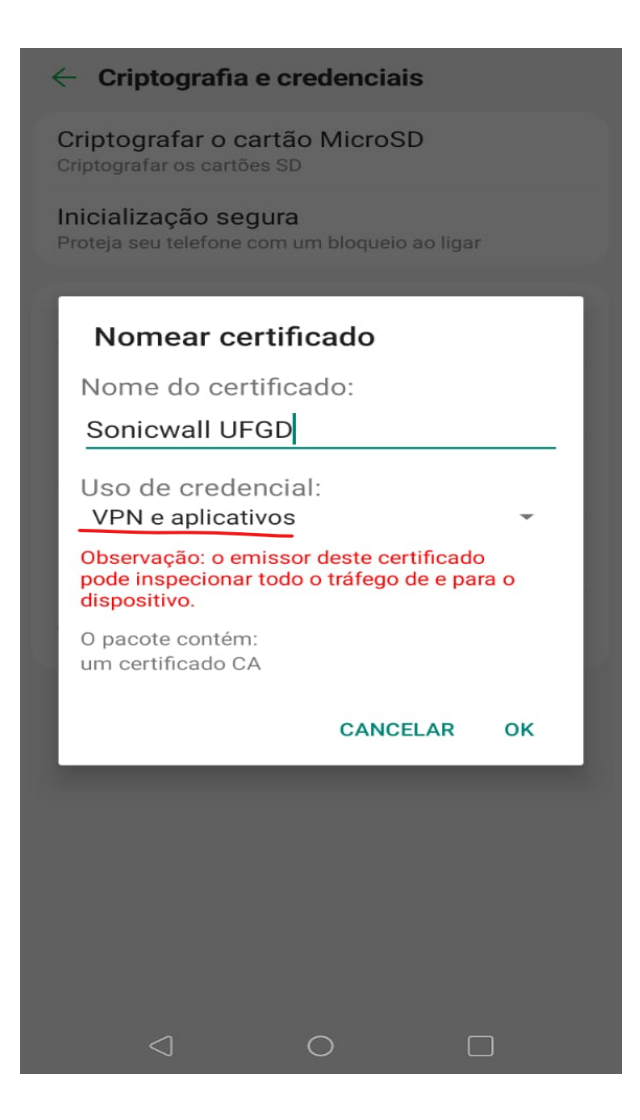

Realizado esses passos, os certificados estarão instalados corretamente.